## Verifying your employees' compliance training completion status

You can verify if and when your employees complete required training by using the report titled **SLU LRN Employee Learning Status**. This report pulls data based on your organization hierarchy in Workday, so if that information is incorrect please contact Human Resources straight away to have the hierarchy corrected.

- 1. Logon to Workday.
- 2. Enter the report name **SLU LRN Employees Learning Status** in the task field and select the report name from the list.

| SAINT LEO  | Q SLU LRN |                                      |
|------------|-----------|--------------------------------------|
| Search     | Results   |                                      |
| Categories |           | Search Results 2 items               |
| Common     |           | Tasks and Reports                    |
| Assets     |           | SLU LRN My Employees Learning Status |

3. Select the completion status from the drop down menu.

| SLU LRN           | My Employees Learning Status |
|-------------------|------------------------------|
| Completion Status | search :=                    |
| Course            | Completed                    |
|                   | In Progress                  |
|                   | Not Applicable               |
|                   | Not Started                  |
|                   |                              |

4. Enter the course title **2020 SLU Compliance**.

| SLU LRN           | My Employees Le                       | arning Statu |
|-------------------|---------------------------------------|--------------|
| Completion Status | × Completed                           | i            |
|                   | × Not Started                         |              |
| Course            | 2020                                  | ×            |
|                   | Search Results                        | (3)          |
|                   | 2020 SLU Compliance                   |              |
|                   | 2020 Campus Security Authori<br>(CSA) | ty           |
|                   | 2020 SLU HIPAA                        |              |

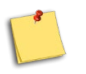

**NOTE:** Leave the course field blank if you want to see all courses.

| SLU LRN My Employees Learning Status Action |                         |            |
|---------------------------------------------|-------------------------|------------|
| Completion Status                           | × Completed             | =          |
| Course                                      | × 2020 SLU Compliance … | : <b>=</b> |
|                                             |                         |            |
|                                             |                         |            |
|                                             |                         |            |
|                                             |                         |            |
|                                             |                         |            |
|                                             |                         |            |
|                                             |                         |            |
|                                             |                         |            |

5. Click **OK** to run the report.

Learning reports collect data from "enrollments," so if your employee's name does not appear on this report, it means they have not enrolled in the training.